## How to add an additional student to your parent powerschool portal...

You will need your parent powerschool portal account login information you created and the access key information for your next student that was sent to you via email from the district. If you do not have your additional student's Access ID and Password, check your previous emails from MBS ENEWS. If you can't find the email, you can contact the school's office, and they can resend your student's access ID information to your parent powerschool email.

 Login to your parent portal. If you've forgotten your password, try the forgot password link.

| Power    | School SIS     |                              |  |
|----------|----------------|------------------------------|--|
| Stude    | nt and Par     | rent Sign In                 |  |
| Sign In  | Create Account |                              |  |
| Usernam  | •              |                              |  |
| Password | 1              |                              |  |
|          |                | Forgot Username or Password? |  |

- Once logged in, find the Account Preferences in the left side navigation.
- The Account Preferences Profile page appears. Click the Students tab at the top.

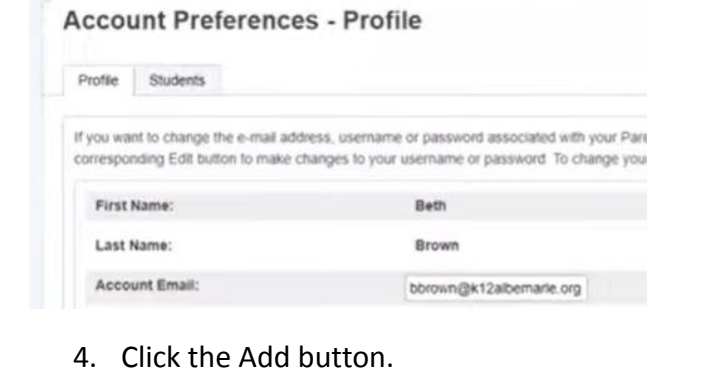

Account Preferences - Students
Profie Students
My Students
To add a student to your Parent account, click the ADD button
1. Owen Brown

 In the Student Access information popup window, add the student name and access ID and Password as it appears on the email from the district. Select your relationship to the student and click OK.

| Student Access In | formation  |
|-------------------|------------|
| Student Name      | Mike Brown |
| Access ID         | 206465     |
| Access Password   |            |
| Relationship      | Mother •   |

 You will see the students you've added on the top left of the screen.

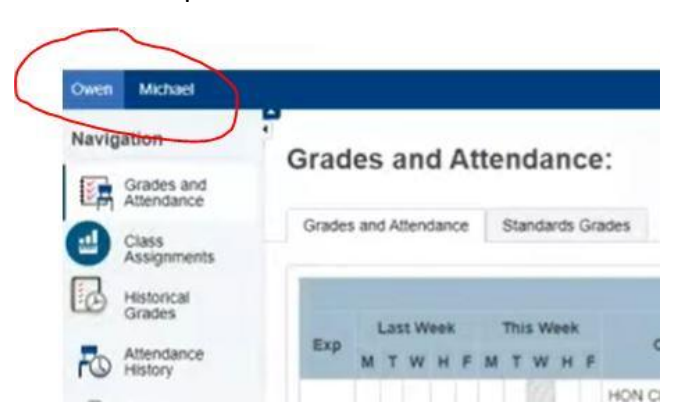